# 1-1-2025

# Manual de usuario

Aprende con Kaxie

Jimena Carrillo Castillo & Maryjose Vázquez Canchola APRENDE CON KAXIE

# Navbar sin sesión

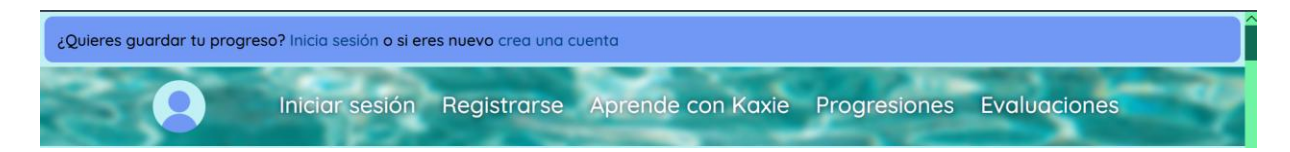

Muestra las opciones de iniciar sesión, registrarse, desplegar las progresiones e ir a la página de evaluaciones.

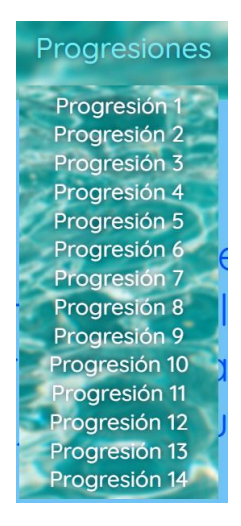

# Navbar con sesión

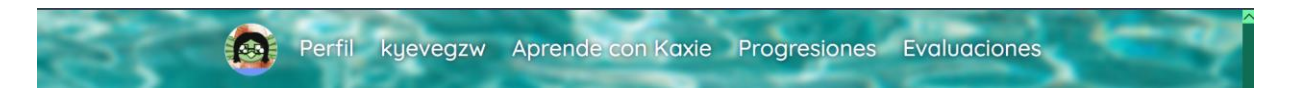

Al tener sesión abierta da paso a otras funcionalidades, esto tras eliminar el inicio de sesión y registrando, colocando en su lugar otro submenú y el nombre de usuario actual.

| Perfil kyevegzw        |
|------------------------|
| Personalizar<br>perfil |
| Editar<br>información  |
| Ver mis avances        |
| Cerrar sesión          |

## Footer

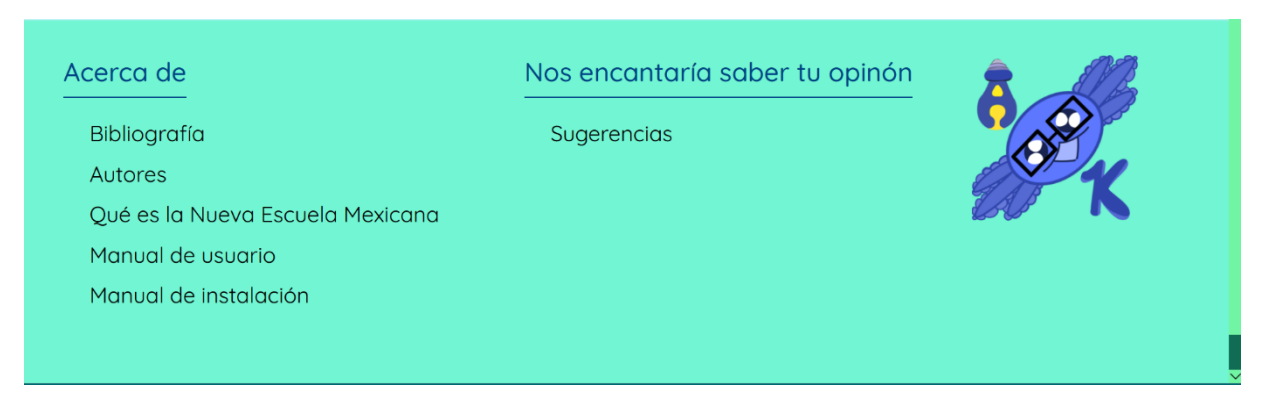

# Qué es la Nueva Escuela Mexicana

Lleva a una página donde se habla de la reforma bajo la cual se rige la materia Pensamiento Matemático II.

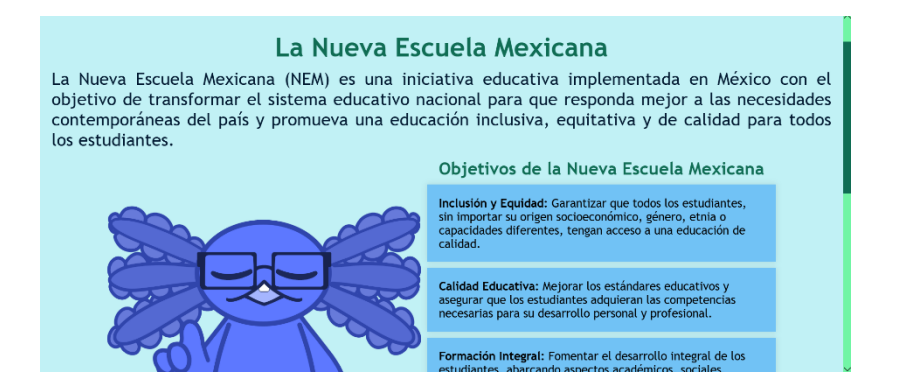

## Sugerencias

Al dar clic abrirá una aplicación de correo instalada con la cual se podrá enviar un email al correo <u>sugerencias@aprendeconkaxie.com</u>.

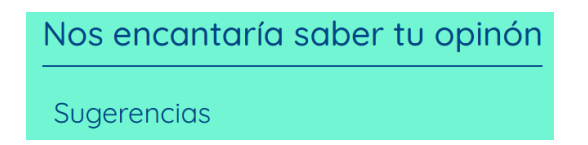

## <u>Autores</u>

Al entrar al apartado de autores se mostrarán a las creadoras de Aprende con Kaxie y un poco más abajo se mostrarán a los profesores que apoyaron para la finalización exitosa de dicho software.

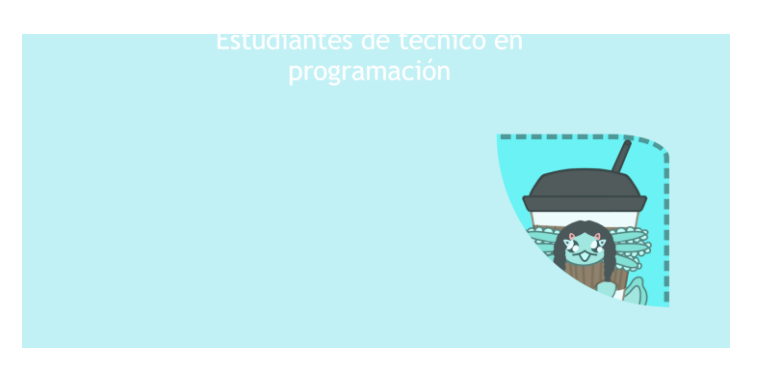

#### CBTis No. 171 Agradecimiento y reconocimiento:

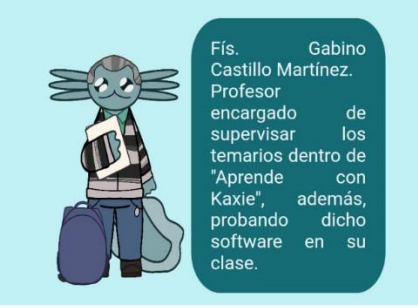

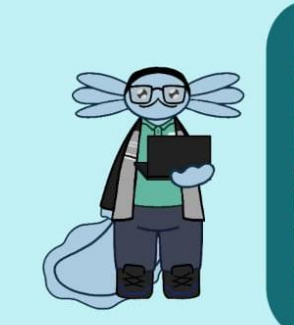

Ing. José Guadalupe Hernández Vargas. Profesor encargado del funcionamiento técnico en el proyecto "Aprende con Kaxie".

# <u>Bibliografía</u>

Apartado donde se le dan los créditos correspondientes a las fuentes de información respecto a algunos temas vistos en las 14 progresiones, recordando que las matemáticas no son de nadie.

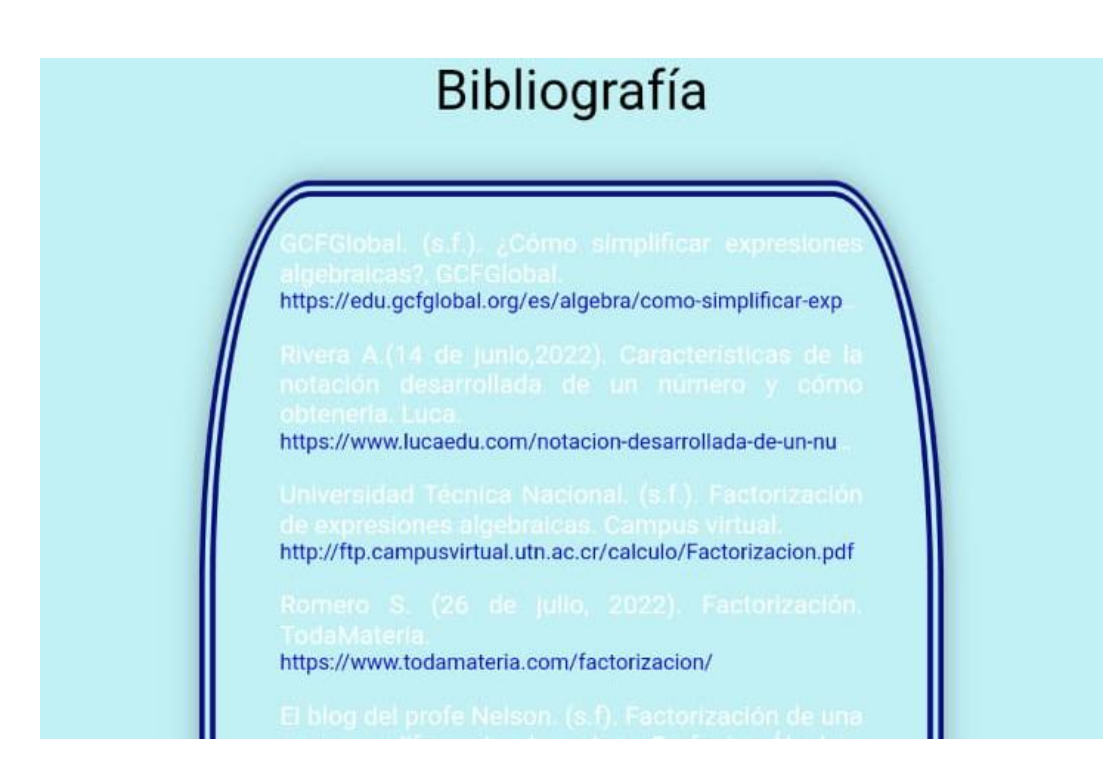

Manual de usuario y de instalación.

Estos llevarán a los PDF correspondientes.

Manual de usuario

Manual de instalación

# Personalizar perfil

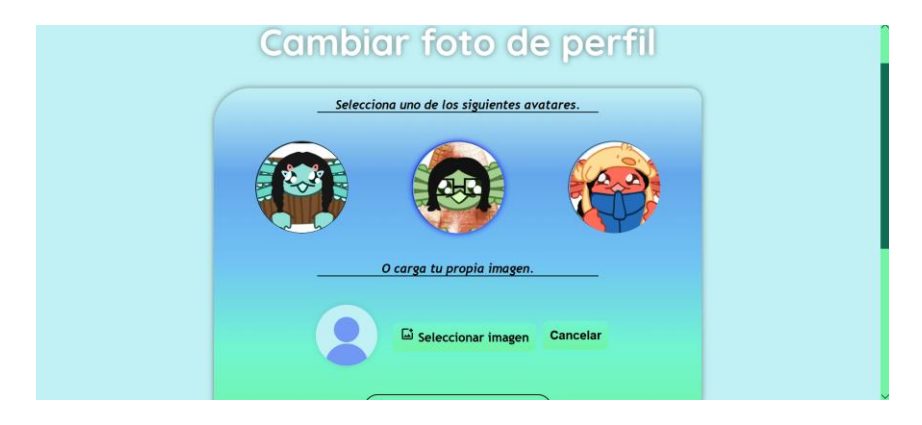

Brinda la opción de elegir un avatar o bien, de elegir una imagen propia.

# Editar información

| Editar información                                  |  |
|-----------------------------------------------------|--|
| Confirma tu contraseña para poder editar tu cuenta. |  |
|                                                     |  |
| Куее                                                |  |
| Veg                                                 |  |
| Confirma tu contraseña                              |  |
| Guardar Cambios                                     |  |

Trae la información del usuario actual y permite actualizar su nombre de usuario, nombre y apellido, siempre y cuando ingrese la contraseña asociada a su cuenta.

# Eliminar cuenta

| Eliminar cuenta<br>Confirma tu contraseña para poder<br>eliminar tu cuenta.<br>Una vez presionado el botón la cuenta será eliminada, así que<br>piensa muy bien en ejecular esta acción pues es irreversible. |
|----------------------------------------------------------------------------------------------------|
| kyevegzw<br>Contraseña                                                                                                    |
| Confirmar contraseña                                                                                                    |
| Eliminar cuenta                                                                                                    |

Únicamente se pide confirmar la contraseña para poder borras los datos de manera permanente.

**Evaluaciones** 

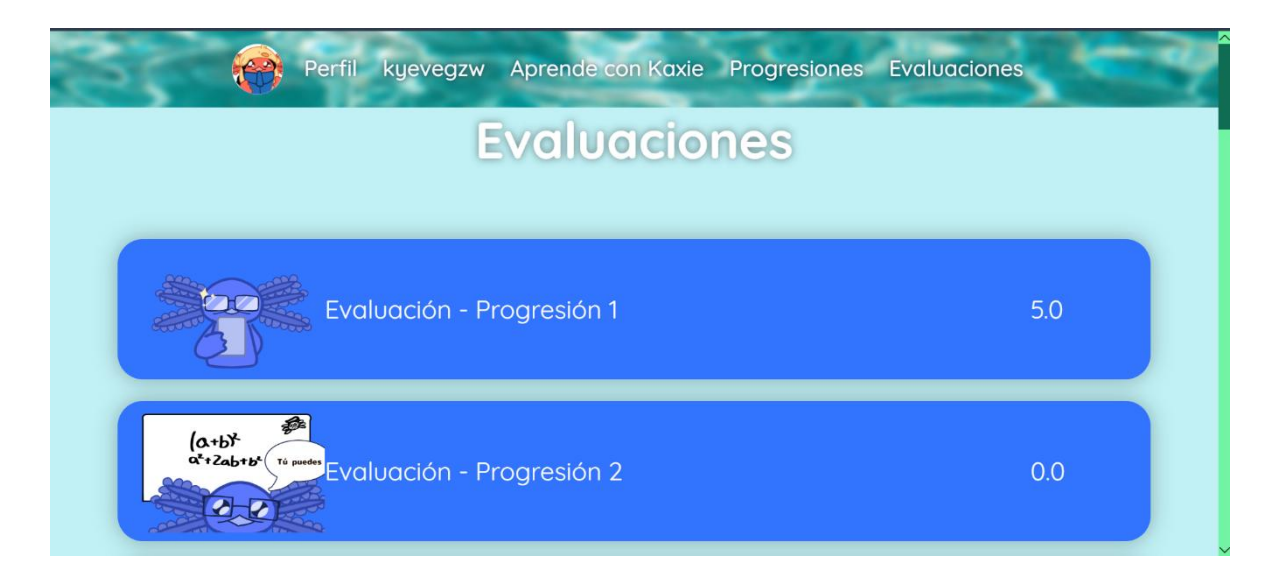

En esta página se enlistan las 14 evaluaciones y se muestra la última calificación guardada. Para ir a una evaluación únicamente es necesario dar clic en el texto.

#### **Evaluaciones**

Apartados por cada evaluación donde se mostrarán unas instrucciones junto a un apartado para ir a las otras evaluaciones.

| 200 - 200<br> | Evaluación progresión 2                                                                                                    |
|---------------|----------------------------------------------------------------------------------------------------|
| Evaluación 1  | Instrucciones                                                                                                    |
| Evaluación 2  | Total de preguntas: 10                                                                                                    |
| Evaluación 3  | No podrás regresar a la pregunta anterior, por lo cual debes de<br>tomarte el tiempo de analizar cuidadosamente cada reactivo. |
| Evaluación 4  | No hay límite de tiempo, así que tómate el tiempo para realizar las                                                            |
| Evaluación 5  | operaciones o cálculos necesarios.                                                                                             |
| Evaluación 6  | Las preguntas son presentadas al azar en cada intento.                                                                         |
| Evaluación 7  | Al final, podrás ver tus resultados y, en caso de desearlo, una<br>retroalimentación a cada una de las preguntas.              |
| Evaluación 8  |                                                                                                    |
| Evaluación 9  | Iniciar evaluación                                                                                                    |
| Evaluación 10 |                                                                                                    |
| Evaluación 11 |                                                                                                    |
| Evaluación 12 |                                                                                                    |
| Evaluación 13 |                                                                                                    |
| Evaluación 14 |                                                                                                    |

Preguntas de las evaluaciones.

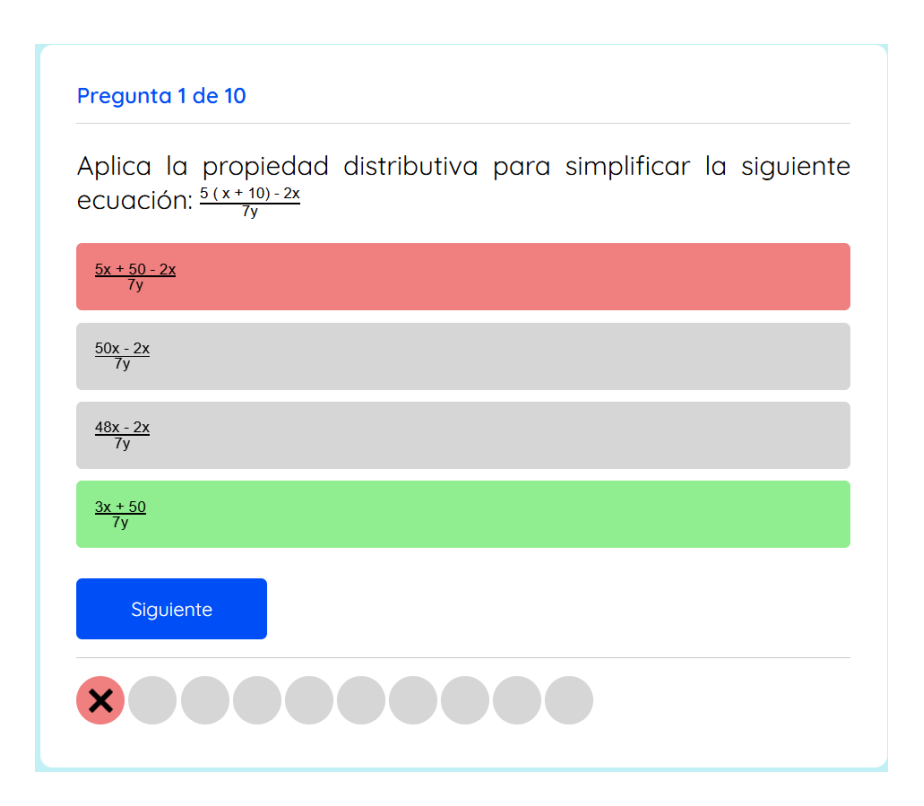

Funcionamiento de las preguntas dentro de las evaluaciones, se califican en el momento que el usuario presiona una respuesta, la marcará como verdadera o falsa, al finalizar dará una tabla de los resultados obtenidos.

| Total de reactivos | 10     |
|--------------------|--------|
| Respondidas        | 10     |
| Aciertos           | 2      |
| Incorrectos        | 8      |
| Calificacion       | 2      |
| Puntaje total      | 2 / 10 |
| Pontaje total      | 2 / 10 |

<u>Avances</u>

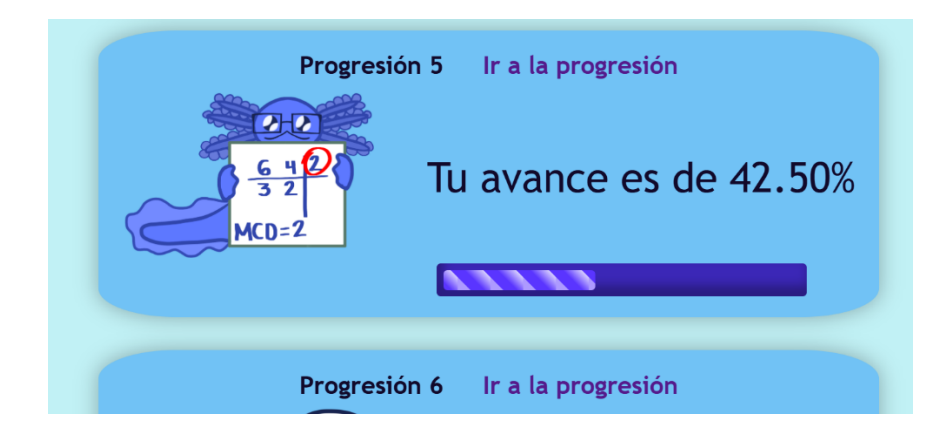

Es la página donde se mostrará el avance que lleva el usuario dentro de Aprende con Kaxie en cada progresión, este avance será por medio de la calificación general que lleve gracias a los ejercicios realizados.

# **Progresiones**

Cuando no se haya respondido la evaluación diagnóstica, el acceso al contenido se verá bloqueada por la siguiente ventana modal.

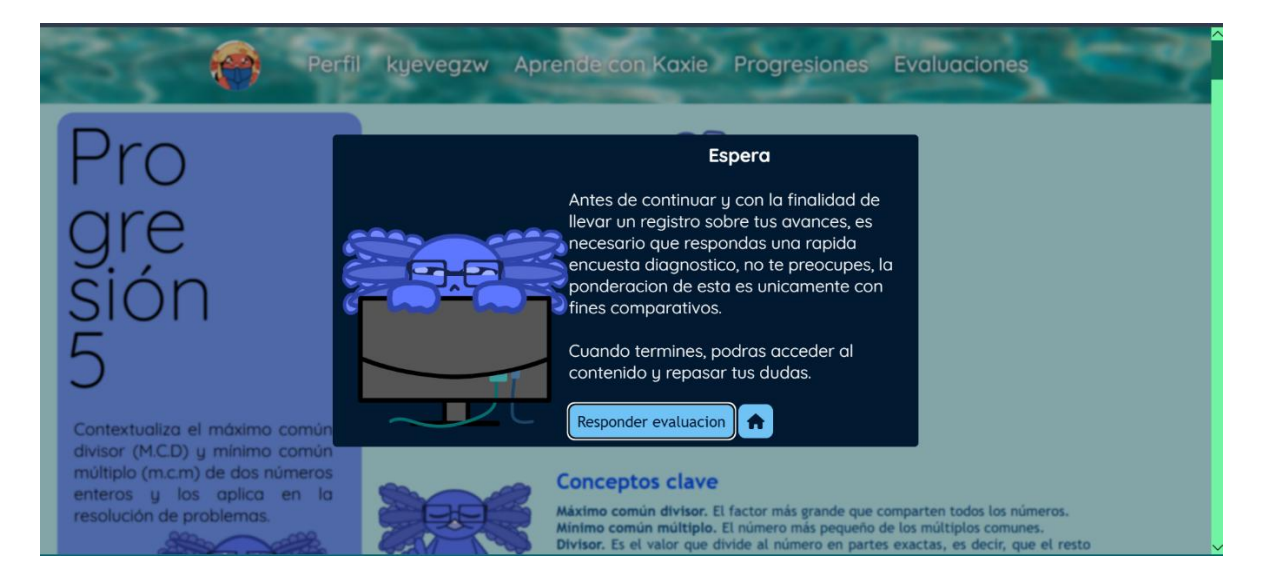

El botón izquierdo lleva a la respectiva evaluación y el derecho a la página principal.

Una vez se otorgue acceso, se verá que las progresiones guardan la siguiente estructura:

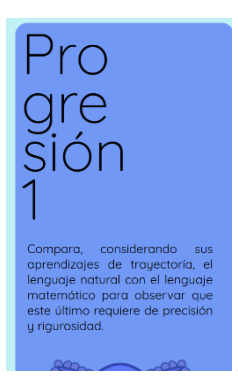

Aside con toda la información de la progresión.

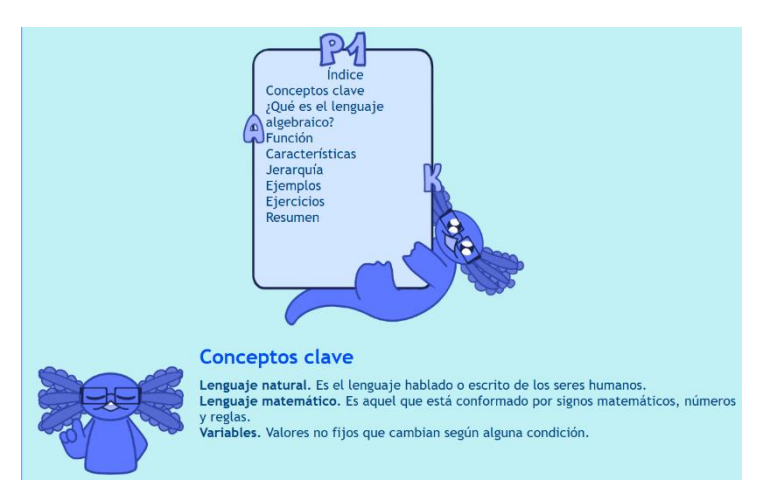

Un índice funcional que lleva a la respectiva parte que se seleccione.

#### ¿Qué es el lenguaje algebraico?

Consiste en transformar o traducir lo que nosotros conocemos como "lenguaje común" o "lenguaje normal" a símbolos y letras, a fin de representar cantidades desconocidas con símbolos, simplificar teoremas, ecuaciones e inecuaciones. En pocas palabras, darle la solución a un problema desde un enfoque matemático.

Este lenguaje está constituido principalmente por las letras del alfabeto, aunque se verá que frecuentemente se usan la "a", "b", "c", "x", "y", "m" y "n". Empero, en algunos otros casos también se emplean algunas letras del alfabeto griego, las más comúnes son:  $\alpha$  (alpha),  $\beta$  (betha),  $\theta$  (tetha) y  $\Omega$  (omega). Usamos las letras para representar las variables, es decir, los valores desconocidos que, como su nombre lo indica, varían o cambian.

Las expresiones algebraicas son cadenas ordenadas por una jerarquía donde regularmente veremos números, letras y operadores aritméticos, sin embargo, en materias como trigonometría es usual encontrar funciones trigonométricas dentro de la cadena, lo mismo sucede con otras ramas matemáticas.

- Entre este conjunto de elementos podemos distinguir los siguientes:
- Incógnitas. Son los valores desconocidos. También se les denomina "variables" y estas pueden ser dependientes o independientes.
  Signos artiméticos. Tales como "+", "-", "x", "/".
- Superíndices o potencias. La cantidad de veces que un número es multiplicado por sí mismo.
- Raíces o radicales. La división de un número entre sí mismo una determinada cantidad de veces.
- Funciones. La relación de dependencia entre dos o más variables o valores.

Dentro del lenguaje algebraico ya no se emplean tanto las palabras de suma, resta, división o multiplicación, en su lugar tenemos sinónimos para referirnos a tales operaciones. Véase la siguiente tabla:

| Suma           | Resta            | Multiplicacion | División   |
|----------------|------------------|----------------|------------|
| Aumentar       | Disminuir        | Producto       | Cociente   |
| Mayor que      | Menor que        | Múltiplo       | Dividido   |
| Incrementar    | Diferencia       | Veces          | Proporción |
| Más grande que | Perder o pérdida | Doble/triple/  | Razón      |

Teoría con definiciones, imágenes, tablas, ejemplos y ejercicios.

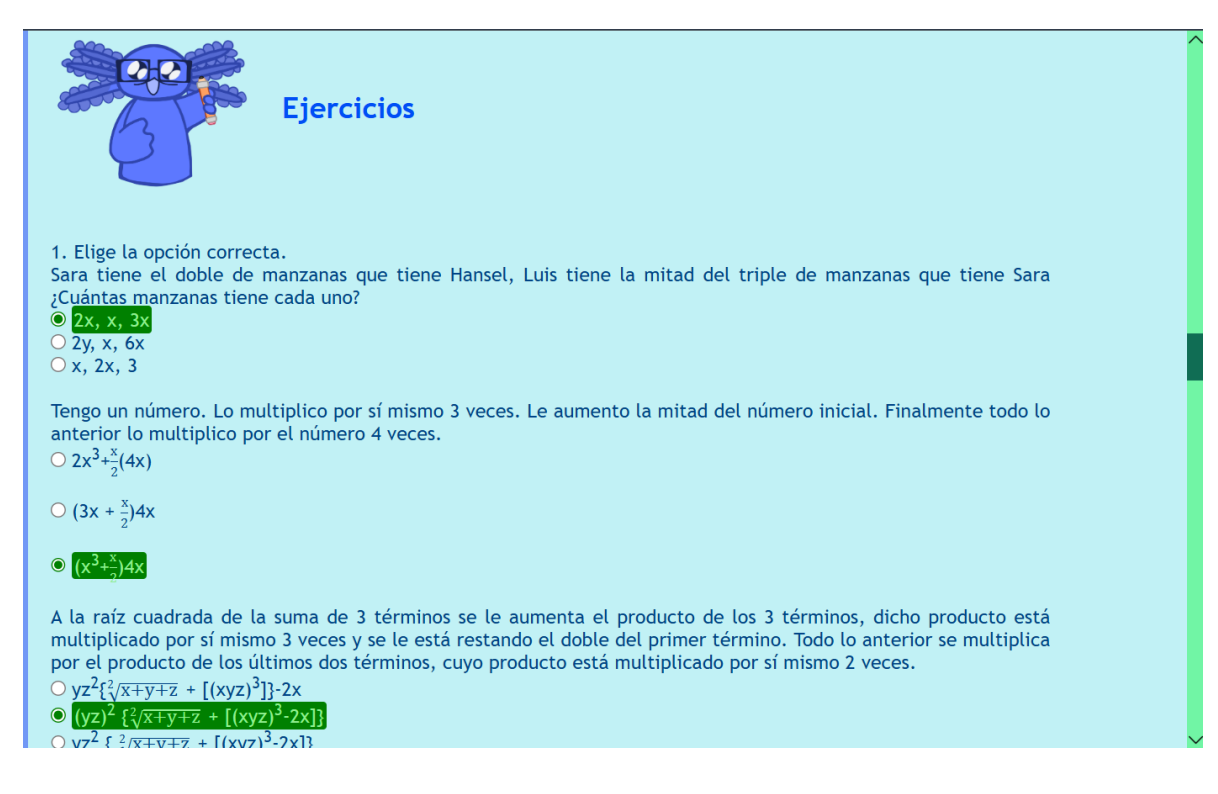

## Ejercicios.

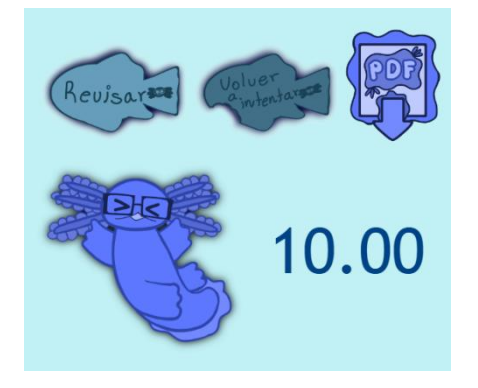

El botón revisar evalúa las respuestas al ejercicio correspondiente.

El botón de volver a intentar limpia las últimas respuestas ingresadas.

El botón PDF descargar un archivo con las respuestas y aciertos a cada uno de los ejercicios.

En la parte inferior se muestra la calificación obtenida junto a una imagen representativa.

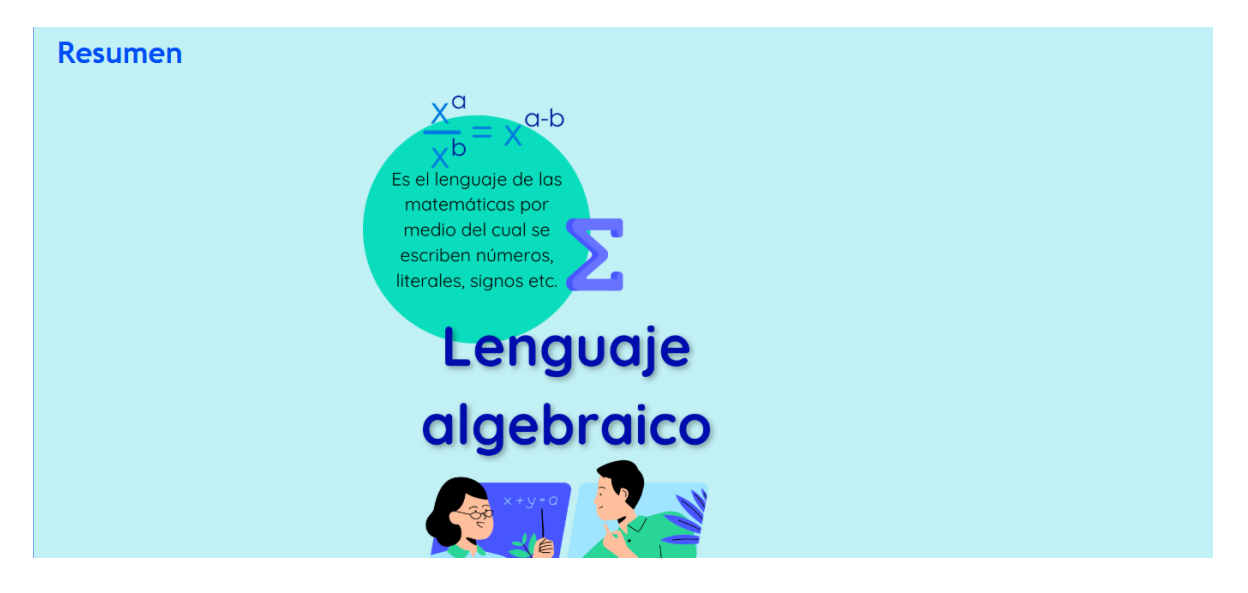

Resumen de lo visto en una imagen.

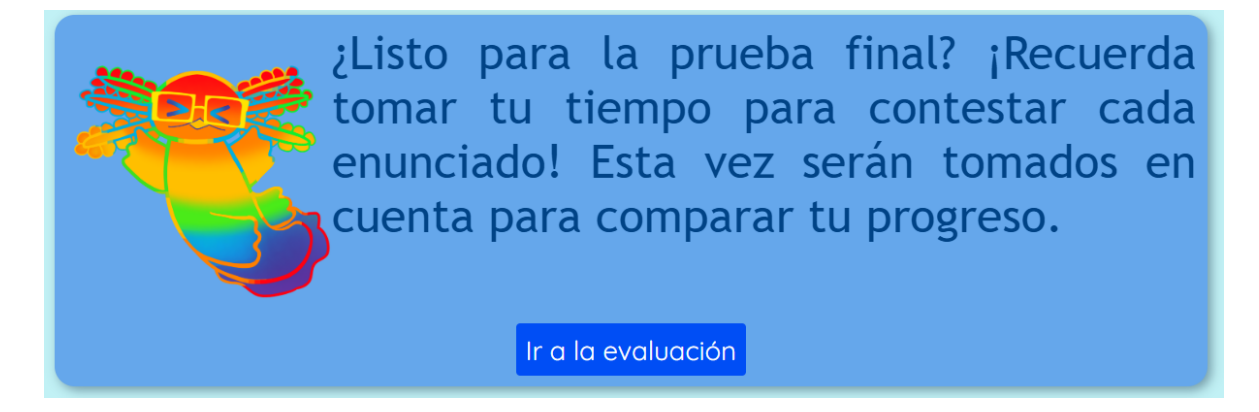

Recordatorio de responder la evaluación por segunda ocasión.